## 系统启动操作指南

欢迎您使用【智慧招商管理平台镜像】,以下为本镜像服务启动操作指南。

需开放5970端口

系统启动步骤

- 1、进入应用所在的目录: /home/toone/app
- 2、运行 docker compose up -d 即可;

3、执行结果如下图所示:

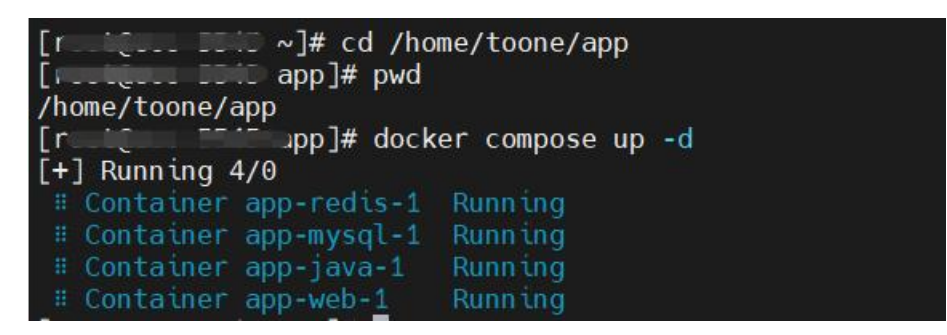

4、系统访问地址: http://ip:5970/wise\_investment\_ms/

5、管理员账号: admin/123

6、系统后台操作顺序:系统使用前需先使用管理员账号登陆后台具体操作详见 用户操作手册。